This document gives a detailed summary of the new features and modifications of FEM-Design version 13. We hope you will enjoy using the program and its new tools and possibilities. We wish you success.

Strusoft, the developers

#### Legend

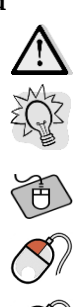

Pay attention / Note

Useful hint

> Example

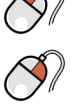

 $\mathcal{I}$ 

Clicking left mouse button

Clicking right mouse button

Clicking middle mouse button

*Text* Italic words marked in cyan are linked to their definition.

# WHAT'S NEW IN FEM-DESIGN 13

- -
- Improved eigenfrequency and seismic calculation Turkish seismic code including Performance based design -
- Automatic load combination generation from load groups -
- Load case, load combinations and load group export/import -
- Multiple point support (group) generation -
- Improved rectangle definition \_

# Table of content

| 1. Str | RUCTURE                                                          | 4  |
|--------|------------------------------------------------------------------|----|
| 1.1.   | Storey properties                                                | 4  |
| 1.2.   | Stiffness reduction for dynamic analysis (material)              | 4  |
| 1.3.   | Support definition                                               | 5  |
| 2. Lo  | ADS                                                              | 5  |
| 2.1.   | Load groups                                                      | 5  |
| 2.2.   | Load combinations                                                | 7  |
| 2.3.   | Import / Export of load cases, load groups and load combinations | 9  |
| 2.4.   | Seismic load                                                     |    |
| 3. ME  | SH                                                               |    |
| 3.1.   | Settings                                                         |    |
| 4. AN  | ALYSIS                                                           |    |
| 4.1.   | Eigenfrequencies                                                 |    |
| 4.2.   | Seismic analysis                                                 |    |
| 4.3.   | Resultant                                                        | 17 |
| 5. Per | RFORMANCE BASED DESIGN                                           |    |
| 5.1.   | Model definition and calculation                                 |    |
| 5.2.   | Results                                                          |    |
| 6. CA  | D/User interface                                                 |    |
| 6.1.   | Rectangle definition                                             |    |

# **1.** STRUCTURE

### 1.1. Storey properties

Two properties are added to Storeys dialog.

Ground level

For automatic wind load generation, the height of the storeys are calculated from ground level

Bottommost level

This is the storey's origin height, so the storeys are starting from this level.

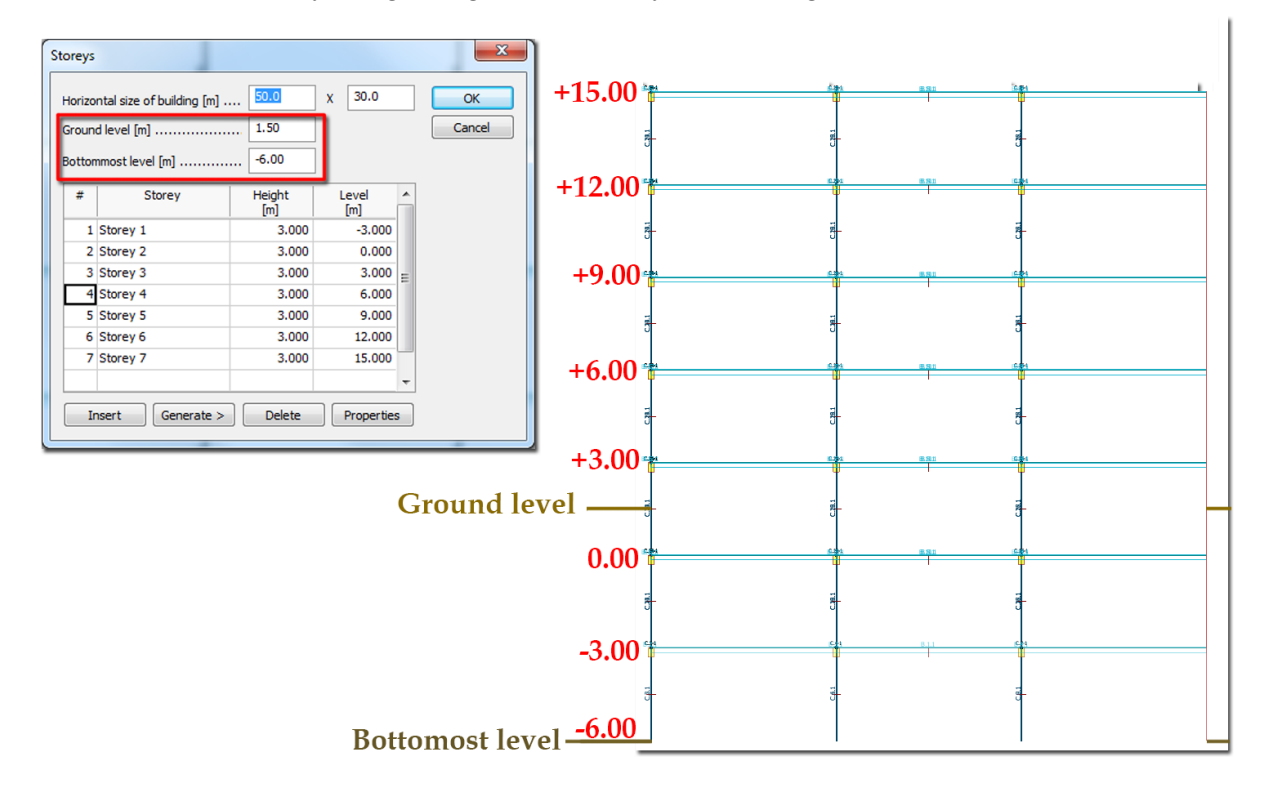

### 1.2. Stiffness reduction for dynamic analysis (material)

For reinforced concrete structure the user has the possibility to reduce the element stiffness in order to model the cracking's effect in eigenfrequency calculation.

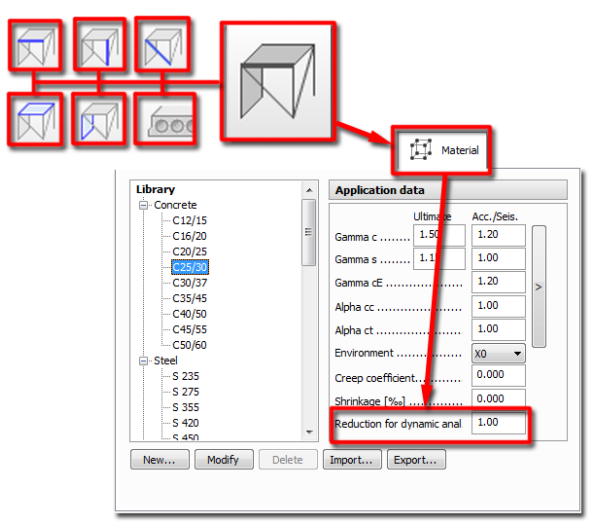

#### **1.3. Support definition**

In FEM-Design 13 a new editing function is implemented for Point Supports and Point Support Groups by which multiple supports can be defined in one step instead of placing them one-by-one.

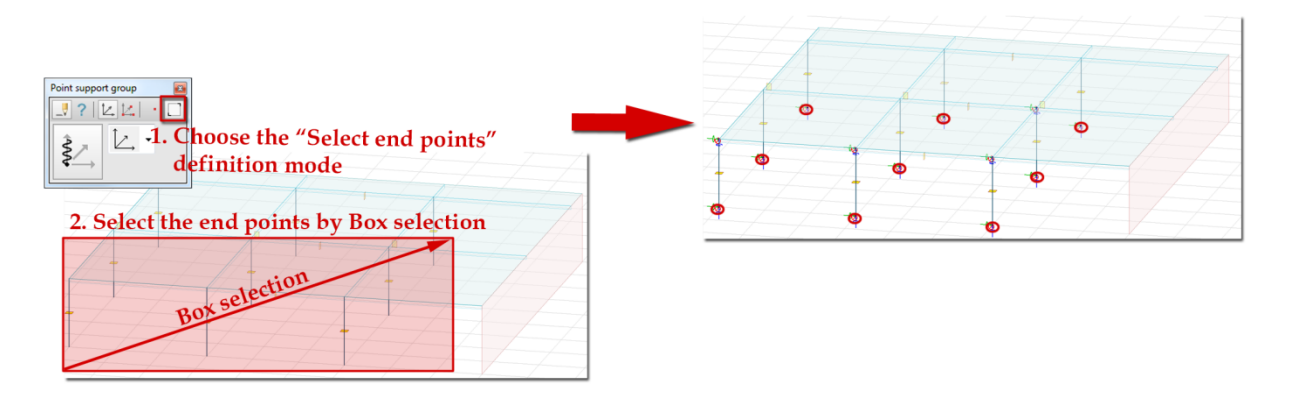

# **2.** LOADS

#### 2.1. Load groups

| Load     | groups                                        |                     |   | ×                 |              |
|----------|-----------------------------------------------|---------------------|---|-------------------|--------------|
| No       | Load group                                    | Included load cases |   | ОК                |              |
| 1        | Dead load (Permanent, 1.00, 1.35, 1.00, 1.00) | Soil dead load      | = | Canaal            |              |
|          |                                               | Structural DL       | _ | Cancer            |              |
| 2        | Live load (Permanent, 1.00, 1.35, 1.00, 1.00) | Live load 1         |   |                   |              |
|          |                                               | Live load 2         |   | Import / Export > |              |
| 3        | Shrinkage (Stress, 1.00, 1.30)                | Shrinkage           |   |                   |              |
|          |                                               |                     |   | Load group        | I and smooth |
|          |                                               |                     |   | Insert            | Load group   |
|          |                                               |                     | - | Delete            | group        |
| <u> </u> |                                               |                     | - | Delete all        | group        |
|          |                                               |                     | - | Delete all        |              |
|          |                                               |                     | - | Load case         |              |
| <u> </u> |                                               |                     | - | Insert            | Load case    |
|          |                                               |                     |   |                   |              |
|          |                                               |                     |   | New               | group        |
|          |                                               |                     |   | Remove            | 01           |
|          |                                               |                     |   | -                 |              |
|          |                                               |                     |   |                   |              |
|          |                                               |                     |   |                   |              |
|          |                                               |                     |   |                   |              |
|          |                                               |                     | _ |                   |              |
|          |                                               | İ                   | * |                   |              |

Load group definition functions (Insert Group..., Delete group, Insert case(s)..., Delete case, Edit cell) are rearranged according to a new conception.

Under Load group group, there are three functions:

• Insert

With this function the user can add a new Load group. After clicking on **Insert** button, the parameters can be set in the dialog.

• Delete

This function deletes a Load group.

• Delete all

This function deletes all defined load groups.

Under Load case group, there are three functions:

#### • Insert

An existing load case can be inserted to a load group.

• New

The user has the opportunity to define load cases in Load groups dialog. After defining a load case in this dialog, the new load case will be added to Load case list (the user can see it in Load cases dialog).

|                                                                  | column                 |                                                                      |
|------------------------------------------------------------------|------------------------|----------------------------------------------------------------------|
| Load groups                                                      | 22                     | 1                                                                    |
| No Load group<br>1 Dead load (Permanent, 1.00, 1.35, 1.00, 1.00) | Included load cases OK |                                                                      |
| IA,                                                              | Name                   | <ul> <li>4. Set load case properties</li> <li>3. Click on</li> </ul> |

# 5. The new load case defined!

| Load c | ases          |                   |                                 | X                 |
|--------|---------------|-------------------|---------------------------------|-------------------|
| No     | Name          | Туре              | Duration class<br>(EN 1995 1-1) | ОК                |
| 1      | Structural DL | +Struc. dead load | Permanent                       | Cancel            |
|        |               |                   |                                 | Import / Export > |
|        |               |                   |                                 | Insert            |
|        |               | 1                 |                                 | Delete            |
|        |               | 14                |                                 | Delete all        |
|        |               | 11                |                                 | _                 |
|        |               |                   |                                 | _                 |
|        |               |                   |                                 | -                 |
|        |               |                   |                                 |                   |

#### • Remove:

This function removes the selected load case from the current load group.

The older definition mode, by clicking in the cells is still available!

### **2.2.** Load combinations

Load combination definition functions (Insert comb..., Delete comb., Copy comb., Insert case(s)) are also rearranged according to a new concept and a new function so called Generate is implemented

| Load o  | combinations       |           |                        |                                                 |   | ×                            |                  |
|---------|--------------------|-----------|------------------------|-------------------------------------------------|---|------------------------------|------------------|
| No<br>1 | Name<br>gravity Ic | Type<br>U | Factor<br>1.00<br>0.30 | Included load cases<br>Dead load<br>Live load 1 |   | OK<br>Cancel                 |                  |
|         |                    |           |                        |                                                 |   | Import / Export >            |                  |
|         |                    |           |                        |                                                 |   |                              |                  |
|         |                    |           |                        |                                                 |   | Load combination<br>Generate |                  |
|         |                    |           |                        |                                                 | E | Insert<br>Copy               | Load combination |
|         |                    |           |                        |                                                 |   | Delete<br>Delete all         | group            |
|         |                    |           |                        |                                                 |   | Load case                    |                  |
|         |                    |           |                        |                                                 |   | Insert                       | Load case        |
|         |                    |           |                        |                                                 | - | Remove                       | group            |

Under Load combination group, there are five functions:

• Generate:

FD can automatically generate Load combinations from the Load cases assigned to the Load groups, according to Eurocode 1990 – Chapter 6.4.3.

1. In Load combination dialog click Generate button.

# 1. Select load cases from load groups

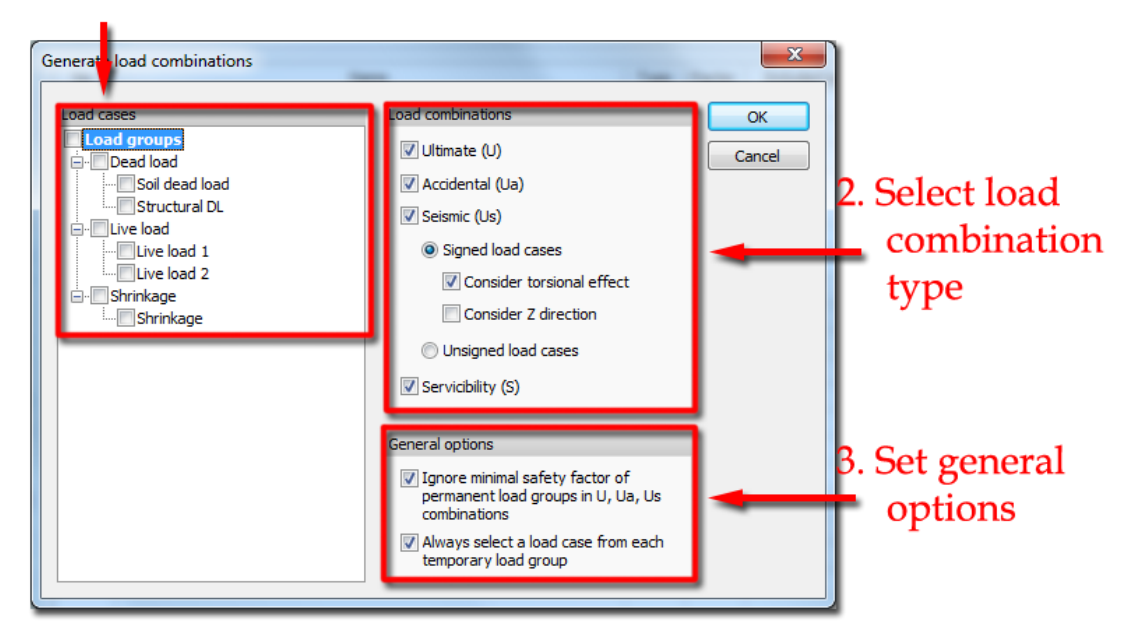

- 2. Select load cases from the Load groups.
- 3. Select Load combination type to generate and their properties (if there is any).

The selected Load combinations will be generated if there is at least one load group of that type. E.g. if the user wants to generate Accidental load combination, but there is no Accidental Load group, or in that Load group there is no Load case, the program will not create any accidental Load combination.

4. Set the General options parameters.

#### • Insert

With this function the user can add a new Load combination. After clicking on **Insert** button, the parameters can be set in the dialog.

• Copy

With this function the user can copy an existing combination with load cases and factors.

• Delete

The user can delete a selected load combination.

• Delete all

All the load cases can be deleted with Delete all function.

Under Load case group, there are three functions:

• Insert:

An existing load case can be inserted to a load group with **Insert** function.

• New:

The user has the opportunity to define load cases in Load combinations dialog. After defining a load case in this dialog, the new load case will be added to Load case list (the user can see in Load cases dialog).

• Remove:

This function removes the selected load case from the current load group.

### 2.3. Import / Export of load cases, load groups and load combinations

Load cases, Load groups and Load combination can be imported or exported in native FEM-Design or in text format.

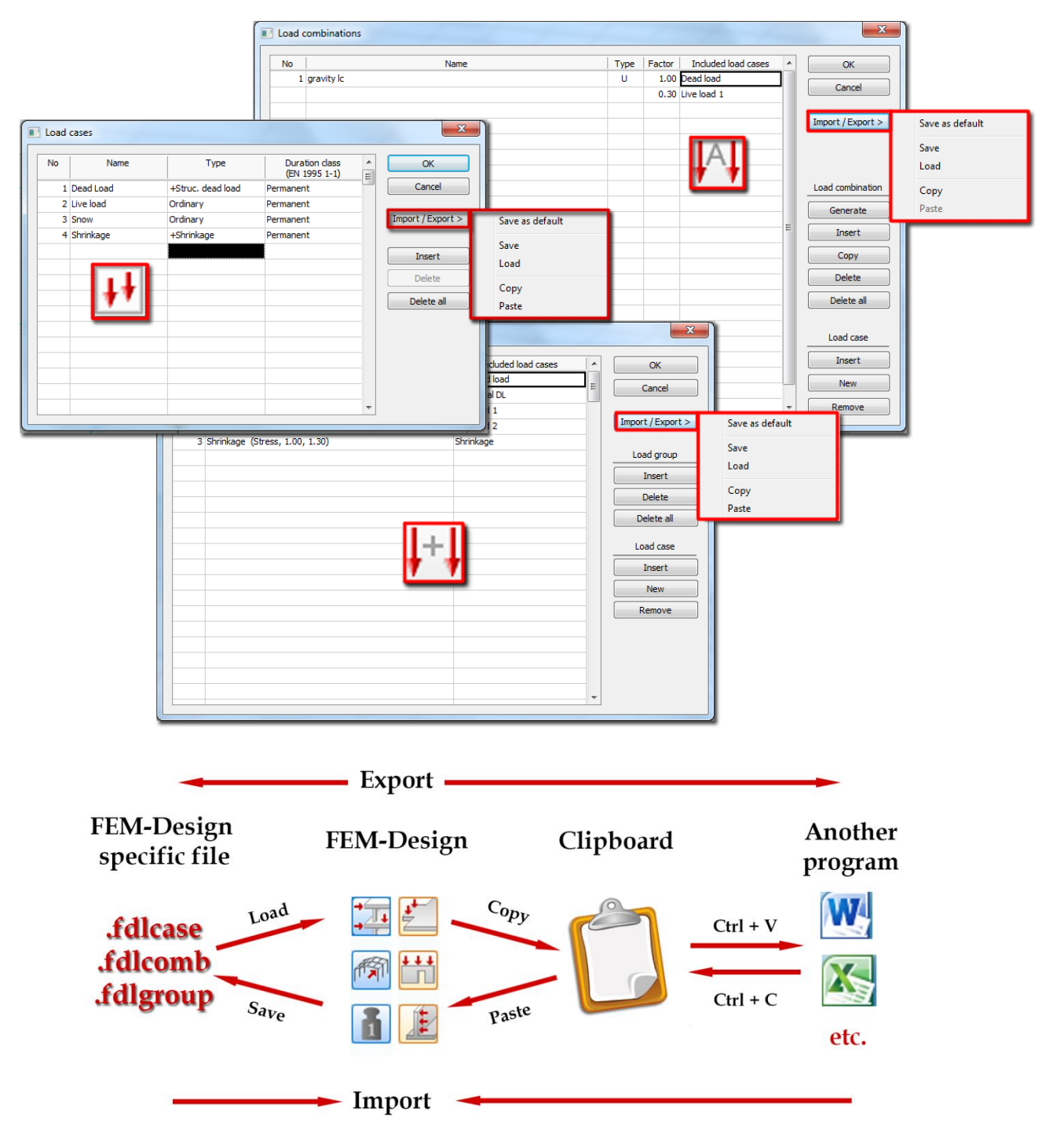

#### • Save as default

FD saves the load cases / groups / combinations and they will be loaded at every new model.

• Save

Load cases can be saved to a special .ldcase / .ldgroup / .ldcomb type file.

• Load

The user has the possibility to load previously saved .ldcase / .ldgroup / .ldcomb file.

• Copy

Load cases / groups / combinations can be copied to Clipboard with Copy command to use them in another program (e.g. MS Excel)

• Paste

Load cases / groups / combinations can be imported through Clipboard with Paste command.

#### 2.4. Seismic load

In order to define seismic load in Seismic load dialog the user has to select the structure type under Structure information tab / Structure type:

- Eurocode: Building structure and Non-building structure.
- Turkish seismic code: New building, Existing building, Non-building structure.

| Structure Loads Finite elements Analysis                                                                                                    | Seismic code: Turkish                                                                                                    |
|----------------------------------------------------------------------------------------------------|----------------------------------------------------------------------------------------------------|
| Structure information       Horizontal spectra       Vertical spectra         Structure type <ul> <li>Building structure!</li> <li>Non-building structure</li> <li>ksi (damping factor) [%]</li> <li>gd (behavior factor for displacements) .</li> <li>1.00</li> </ul> | Structure information Spectra Structure type New building Existing building (RC) Information level Limited (0.75) Non-building structure Beta (6.18) |

If **Building structure** is chosen, storeys have to be defined in order to get Storey seismic sensitivity (P-delta  $(\theta)$ ) coefficient and Storey shear forces.

If **Non-building structure** is chosen, these results are not available.

# **3.** *MESH*

#### 3.1. Settings

In the Settings/Calculation/Mesh/General dialog some properties are rearranged to make clearer that the options and modes of "Merge object" function are independent from each other.

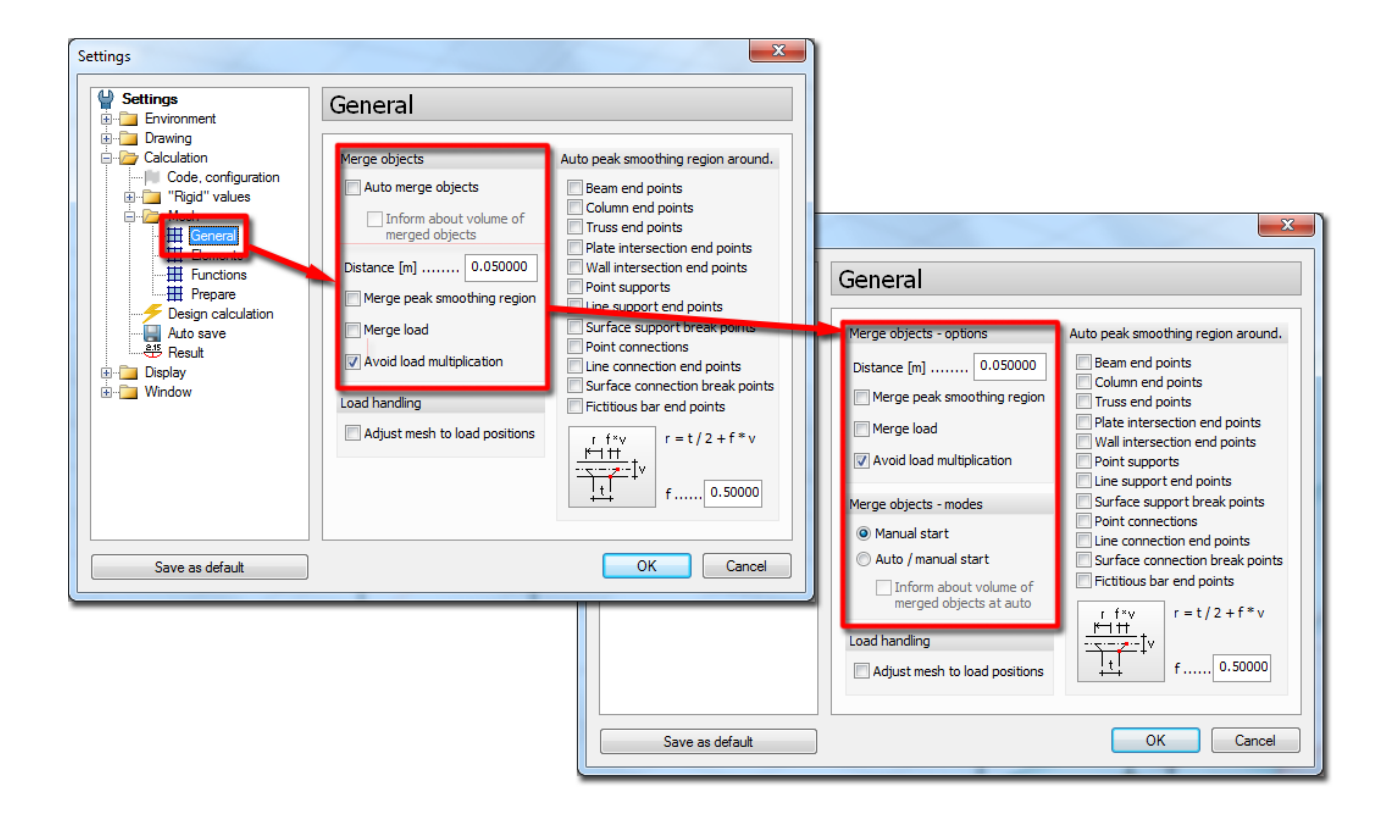

### 4. ANALYSIS

#### 4.1. Eigenfrequencies

In Calculation / Eigenfrequencies dialog the user can set the level of top of the substructure. The masses will be neglected <u>at and under</u> this level.

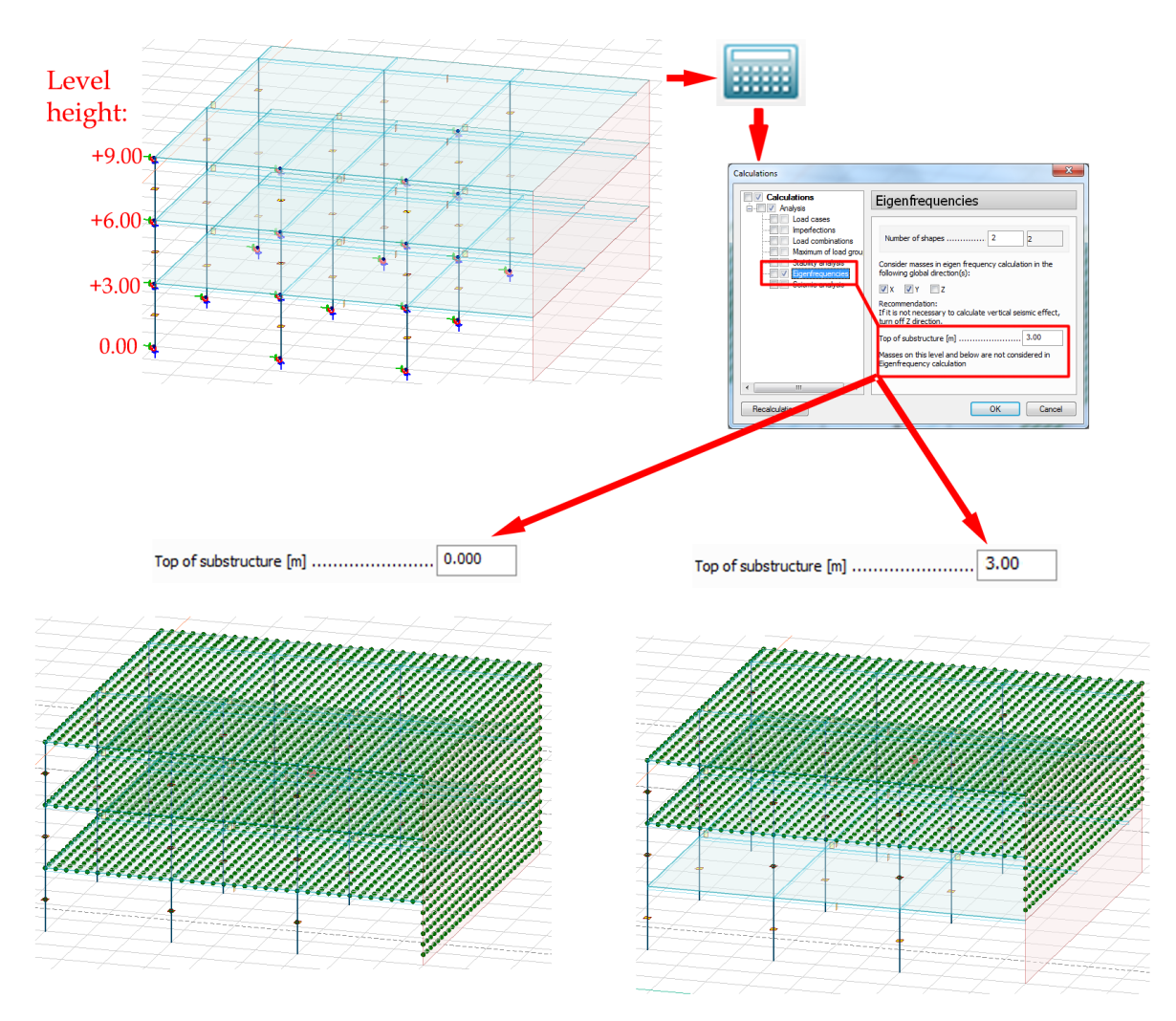

In the mass centre of the masses the total mass is displayed with red circle.

### ξÂ

To get the whole structure's mass centre position set the level of the Top of the substructure a bit under the structure.

### ΞÂZ

This function is useful to neglect the foundation mass in the eigenfrequency calculation so the total mass contribution in Modal analysis can reach >=90%.

#### 4.2. Seismic analysis

From now the seismic analysis results can be Signed results. This is relevant in Modal analysis (in Turkish seismic code in Mode superposition) where the Equivalent seismic loads are calculated from the Vibration shapes and summarized with SRSS or CQC combination rule, where the sign of the forces are lost. In order to get signed results, the user has to select dominant shapes in the two

perpendicular directions (x' and y') and check the Signed results combo box, so the seismic forces will have the signs of the dominant shape's sign in x' and y' direction.

| Cacuations<br>Cacuations<br>Cacuat | Seismic analysis, setup           Method pations         Modal analysis           Static,<br>Incer shape $M$ (%) m/(%) m/(% | Mode shapes coloring:<br>Selected<br>Selected and dominant |
|----------------------------------------------------------------------------------------------------|----------------------------------------------------------------------------------------------------|------------------------------------------------------------|
| Recalculation                                                                                                    | Seismunalysis, setup<br>Method Options<br>Combination rule<br>$B = \sqrt{B_x^2 + B_y^2 + B_z^2}$<br>$B = 0.3B_x^{+\mu} B_y^{+\mu} 0.3B_z$<br>$0.3B_x^{+\mu} B_y^{+\mu} 0.3B_z$<br>Newmark<br>summation<br>$\forall$ Signed results<br>Add to documentation OK Cancel                                                                                                    |                                                            |
| Seismic code: Turkish                                                                                                    | Seissic calculation         Image: Calculation           Method bottoms         Image: Calculation           Equivalent seemic load         Image: Calculation           Mode         Image: Calculation           Mode         Image: Calculation                                                                                                    | Mode shapes coloring:<br>Selected<br>Selected and dominant |
| Recalculation                                                                                                    | Seish calculation                                                                                                    |                                                            |

Some changes are made in the way of adding seismic loads to Load combinations and Load groups. According to Eurocode 1998-1-1, 4.3.2 Chapter, the masses are shifted to + 5% and - 5% of the building size perpendicular to earthquake direction, so the seismic analysis results are separated to 5 cases, **Fx** + **Mx**, **Fx** - **Mx**, **Fy** + **My**, **Fy** - **My**, **Fz**. In Load combinations dialog these 5 cases and Seismic max. load cases can be added to Load combinations.

| No           | Name | Туре | Factor | Included load cases           |      | ОК             |
|--------------|------|------|--------|-------------------------------|------|----------------|
| 1 gravity lc |      | U    | 1.00   | Dead load                     |      |                |
|              |      |      | 0.30   | Live load 1                   |      | Cancel         |
| 2 seismic    |      | Us   | 1.00   | Soil dead load                | -    |                |
|              |      |      |        | Soil dead load                |      | Import / Expor |
|              |      |      |        | Dead load                     |      |                |
|              |      |      |        | Live load 2                   |      |                |
|              |      |      |        | Shrinkage                     |      |                |
|              |      |      |        | Structural DL<br>Seismic max. |      | Load combinat  |
|              |      |      |        | Seis res, Fx+Mx               |      |                |
|              |      |      |        | Seis res, Fx-Mx               |      | Generate       |
|              |      |      |        | Seis res, Fy-My               | =    | Insert         |
|              |      |      |        | Seis res, Fz                  | -111 |                |
|              |      |      |        |                               |      | Сору           |
|              |      |      |        |                               |      | Delete         |
|              |      |      |        |                               |      | Delete all     |
|              |      |      |        |                               |      | Delete all     |
|              |      |      |        |                               |      |                |
|              |      |      |        |                               |      | Load case      |
|              |      |      |        |                               |      | Insert         |
|              |      |      |        |                               |      | Insert         |
|              |      |      |        |                               |      | New            |
|              |      |      |        |                               | -    | Domeur         |

Fx + Mx means that the earthquake force is parallel to x' direction, and the masses are shifted to result positive Mz' moments.

ZQZ

To add **-Fx -Mx**, **-Fy-My** or **-Fz** earthquake effects to a load combination, the Factor of the Load case (**Fx** + **Mx**, **Fy** + **My**, **Fz**) has to be negative.

Concept of adding seismic effects to load groups has also changed.

| No | Load group                  | Included load cases |      | OK                |
|----|-----------------------------|---------------------|------|-------------------|
|    | Name                        |                     |      | Cancel            |
|    | Type Seismic                |                     |      | Import / Export > |
|    | Safety factor 1.00          |                     |      | Load group        |
|    | Calculate maximum of        |                     | - 11 | Insert            |
| _  | Seismic calculation results |                     | =    | Delete            |
|    | O User defined load cases   |                     |      | Delete all        |
| _  |                             |                     |      | Load case         |
|    |                             |                     |      | Insert            |
| _  | OK Cancel                   |                     | -11  | New               |
|    |                             |                     |      | Remove            |
|    |                             |                     | _    |                   |

- In case of *Unsigned* seismic analysis:
  - The seismic effects are combined to the static load cases like in the previous versions (all components of the seismic results added to the components of static results with the sign of static component)
- In case of *Signed* seismic analysis:
  - If *Seismic calculation results* option is selected, the seismic results are added to the static results component by component
  - If *User defined load cases* option is selected, the program combines the static "+Seis load..." type load cases with the static loads.

| Load | groups                      |    |        |            |   |                                                    |                                 |   |                   |
|------|-----------------------------|----|--------|------------|---|----------------------------------------------------|---------------------------------|---|-------------------|
| No   | Load group                  | Ir | nduded | load cases |   | OK                                                 |                                 |   |                   |
|      | Name                        |    |        |            |   | Import / Export >                                  |                                 |   |                   |
|      | Safety factor               |    | Intel  |            | - | Load group<br>Insert                               |                                 |   | X                 |
|      | Seismic calculation results |    | Load   | cases      |   |                                                    |                                 |   | ~                 |
|      | O User defined load cases   |    | No     | Name       |   | Туре                                               | Duration class<br>(EN 1995 1-1) |   | ОК                |
|      |                             |    | 1      | Seismic    |   | +Seis load, Fx+Mx<br>Ordinary                      | Permanent                       |   | Cancel            |
|      | OK Cancel                   |    |        |            | _ | +Struc. dead load<br>+Soil dead load<br>+Sbrinkage |                                 | - | Import / Export > |
|      |                             |    |        |            |   | +Seis load, Fx+Mx<br>+Seis load, Fx-Mx             |                                 | - | Insert            |
|      |                             | -  |        |            |   | +Seis load, Fy-My<br>+Seis load, Fy-My             |                                 | Ξ | Delete            |
|      |                             |    |        |            |   |                                                    |                                 | - | Delete all        |
|      |                             |    |        |            |   |                                                    |                                 |   |                   |
|      |                             |    |        |            |   |                                                    |                                 | _ |                   |
|      |                             |    |        |            |   |                                                    |                                 |   |                   |
|      |                             |    |        |            |   |                                                    |                                 | Ŧ |                   |

Seismic results will be added to **Seismic max.** load case, if the seismic loads are Unsinged. The seismic results will be added to the static results with their sign.

In case of some special structures signed results may be incorrect if the user doesn't choose the dominant shape properly. We suggest using **Seismic max.** results in this case.

Seismic analysis results (Equivalent loads, Displacements, Reactions, Connection forces, Bar internal forces, Shell internal forces) are also rearranged by the 5 cases of earthquake effect.

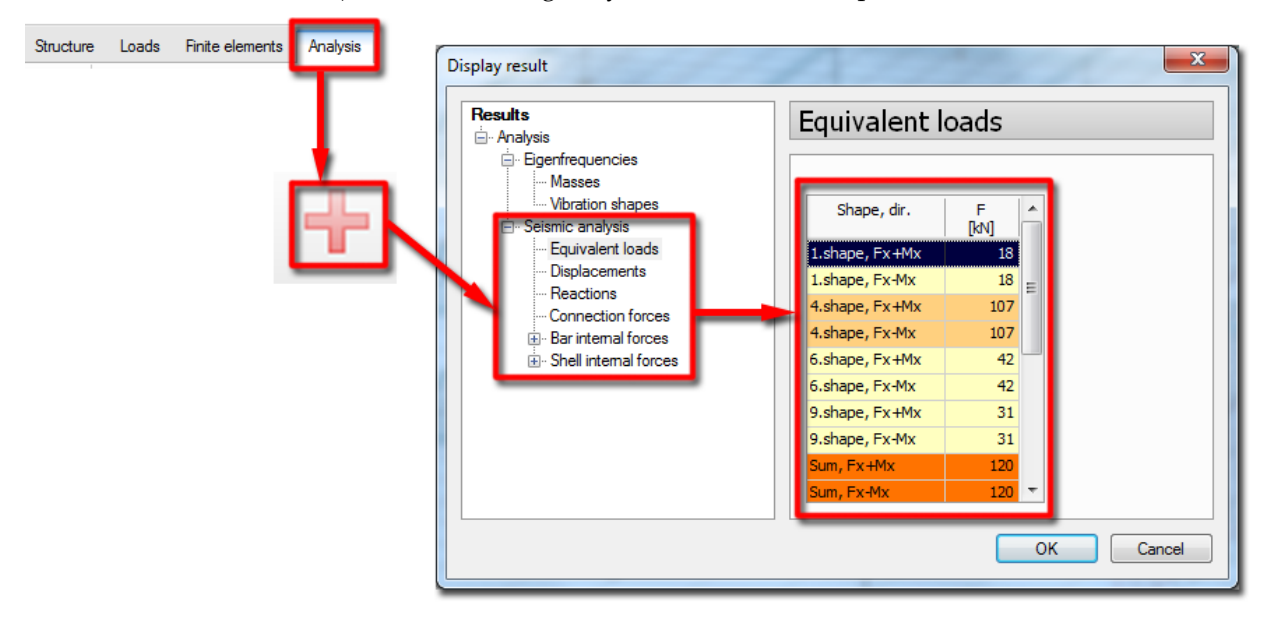

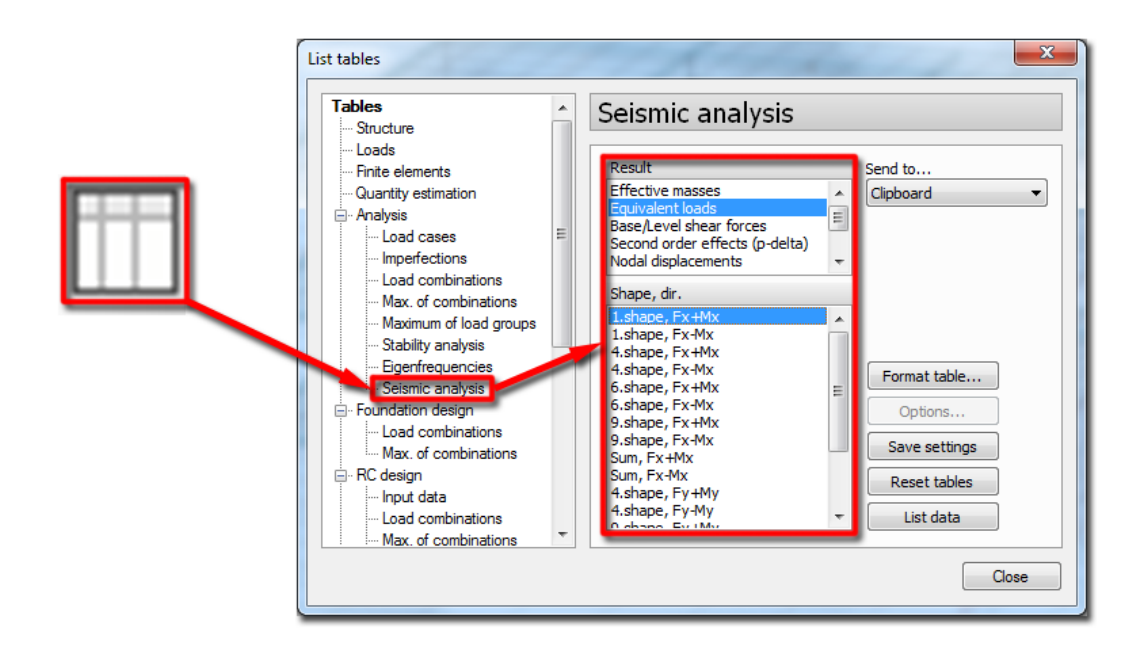

In case of Eurocode code, if the Structure type is Building (Loads/Seismic load):

- Base/Level shear forces (for levels)
- Second oder effects (P-delta) (for storeys)

In case of Seismic code: Turkish, if the Structure type is Building (Loads/Seismic load):

- Torsional Irregularity Amplifying factor (for storeys)
- Base/Level shear forces (for levels)
- Second order effects (P-delta) (for storeys)

Two analysis type are available in Turkish seismic code, Equivalent seismic load similar to Lateral force method of Eurocode and Mode superposition similar to Modal analysis of Eurocode method.

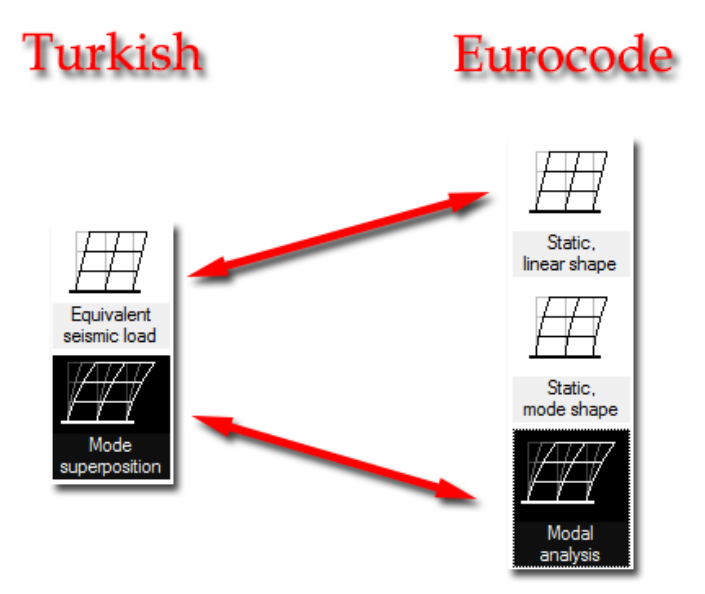

#### 4.3. Resultant

In some special cases, the resultants of the line-line connection were not calculated correctly. From now FD calculates the resultants in an improved way. The following picture shows the resultants and their sum in case of the profiled panels connected to a wall.

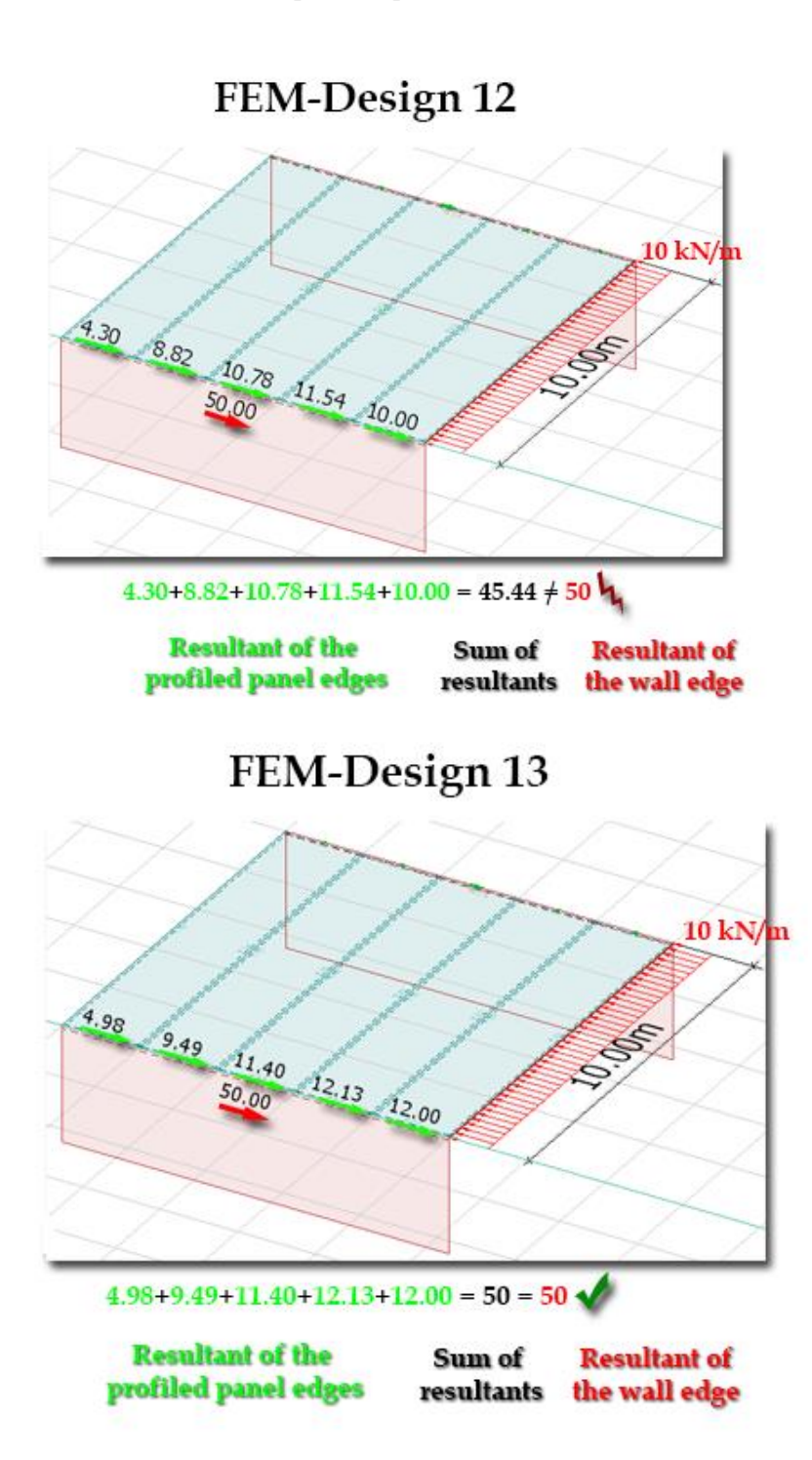

# **5. PERFORMANCE BASED DESIGN**

#### 5.1. Model definition and calculation

Performance Based Design is implemented in FD 13 according to Turkish code. This way the performance level of existing RC buildings can be calculated from linear analysis. To calculate Performance level of an existing reinforced concrete building, follow these steps:

1. Set the code to "Eurocode (Seismic code: Turkish)"

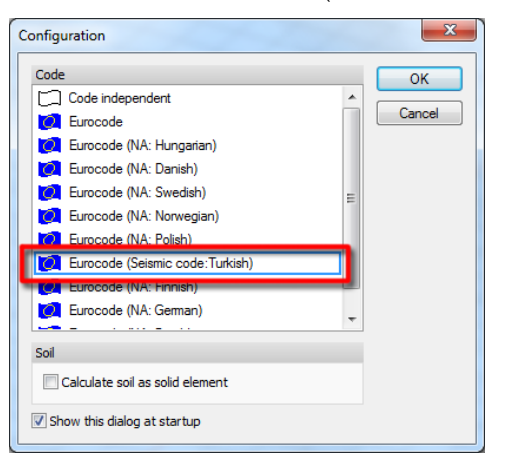

2. Build the model in Structure tab.

The columns and walls has to be defined from storey to storey.

3. Add the loads in Loads tab

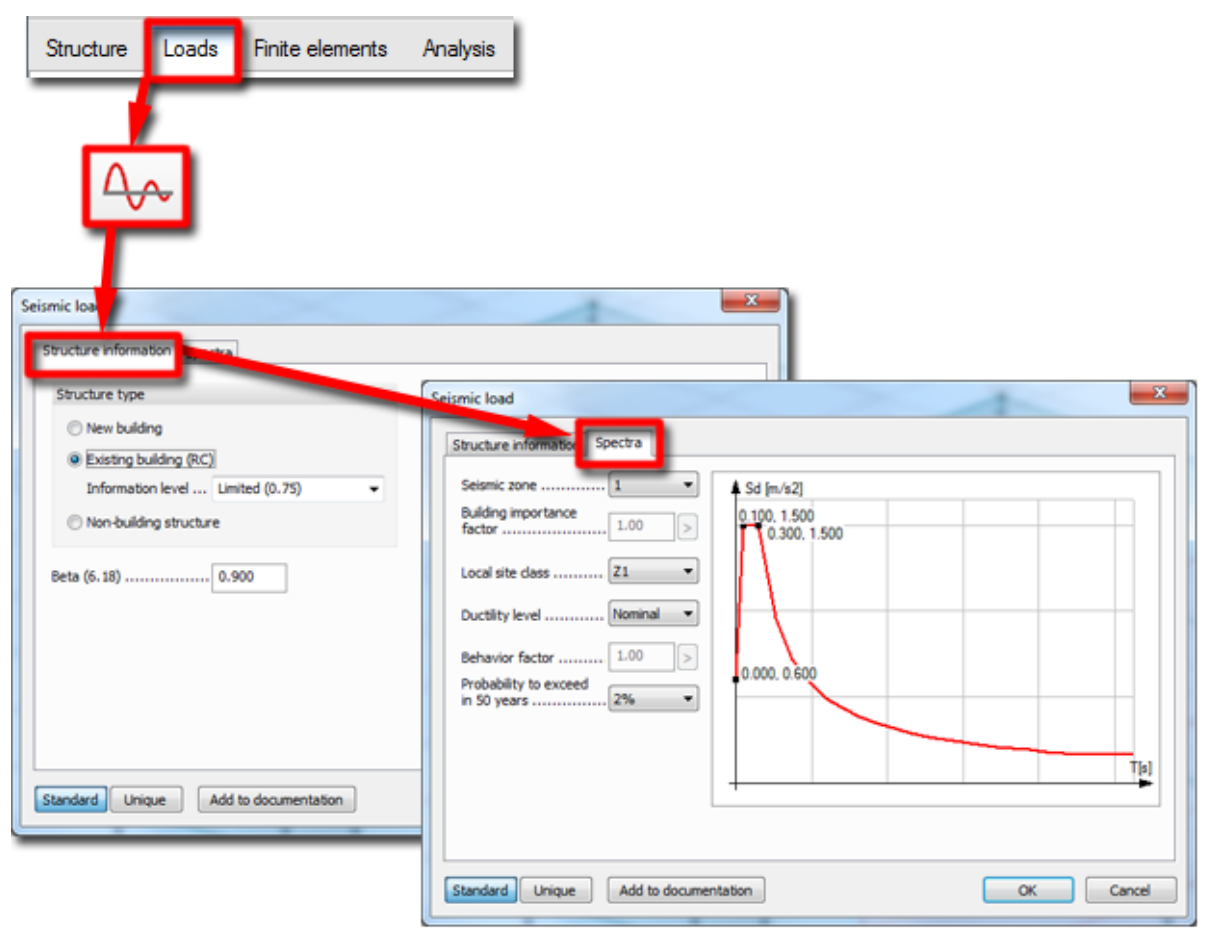

- a. Define Gravity load combination.
- b. Define masses from loads in Load case mass conversion dialog.
- c. Define the Seismic Load properties:
  - i. Set the Structure type to Existing building, and also the Information level in Structure information tab.
  - ii. Define the design spectra in Spectra tab.

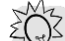

There are Standard and Unique spectra. Standard spectra is calculated according to the current seismic code. In order to define non-standard spectra the use the Unique option.

- 4. Run analysis in Analysis tab
  - a. Calculate Load combinations in Calculation dialog.
  - b. Calculate Eigenfrequencies in Calculation dialog.
  - c. Calculate Seismic analysis in Calculation dialog.

Choose between two analysis type, Equivalent seismic load (similar to to Lateral force method of Eurocode) and Mode superposition (similar to Modal analysis of Eurocode) method.

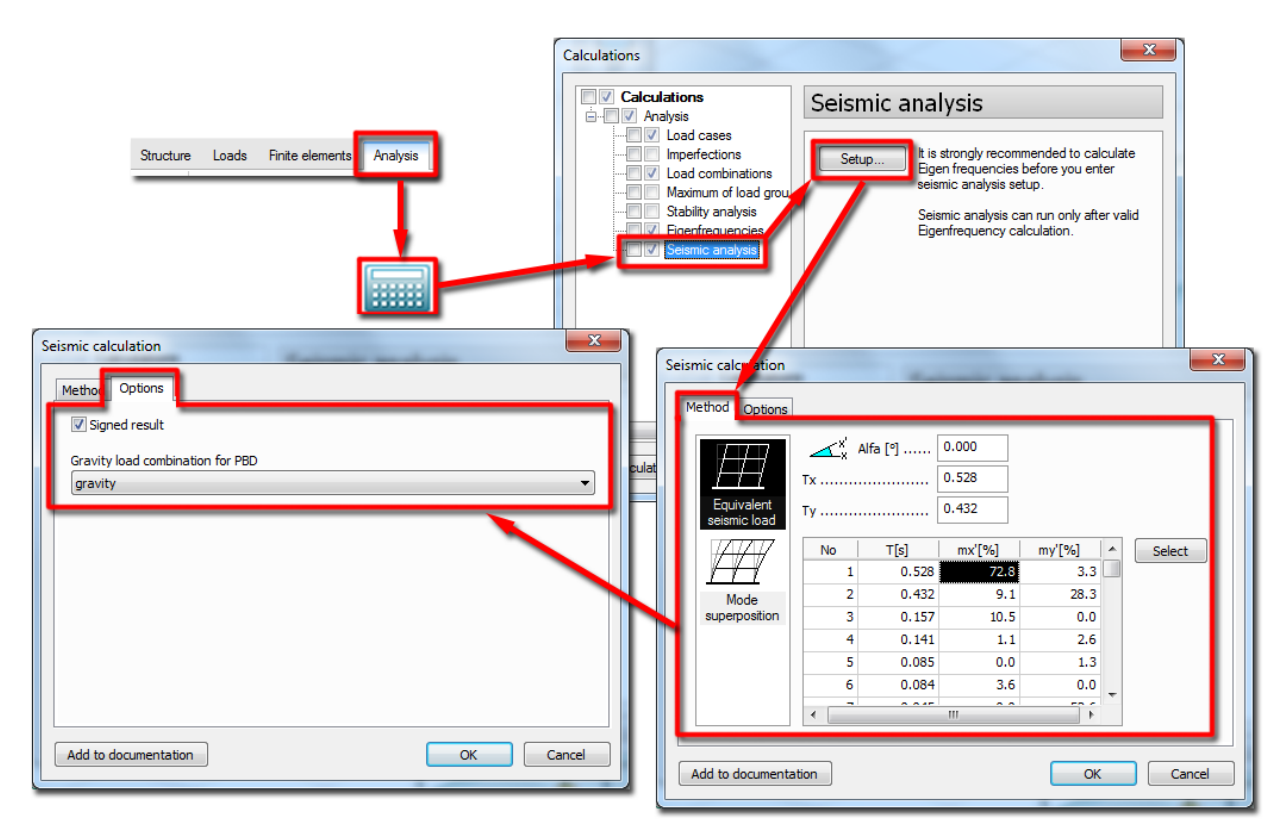

- 5. Define reinforcement for RC elements in RC Design tab
- 6. In Performance based design tab
  - a. Set the Calculation parameters for beams, columns and walls:

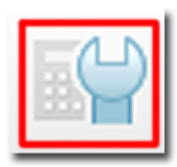

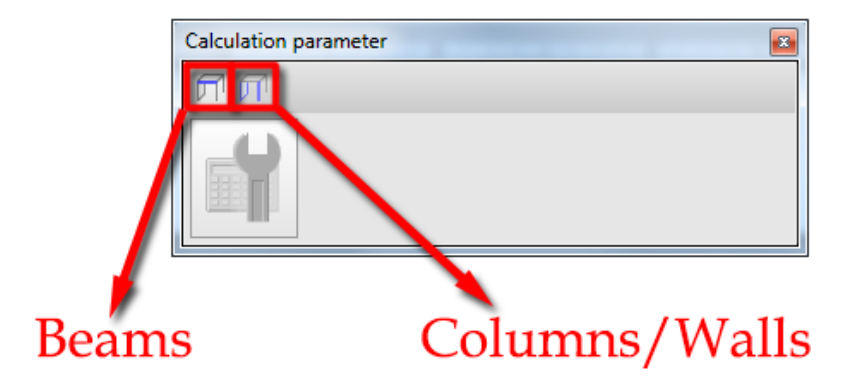

- Beams: both ends are **Confined** and/or **Shear strengthened** and/or **Secondary beams**
- Columns / Walls: both ends are **Confined** and/or **Shear strengthened**
- b. Start the Performance based design calculation by selecting the Design calculations under Calculation dialog.

| RC design Steel design Timber design | Performance based design                                                                                                    |
|--------------------------------------|----------------------------------------------------------------------------------------------------|
| Calculations                         | Acto design at structural elements     Calculation     Acto design at structural elements     Decisk at structural elements     Based on analysis of     Load combinations |
| Recalculation                        | OK Cancel                                                                                                    |

#### 5.2. Results

For Performance based design the following results are available to display and list: Results for display:

- Damage mode/zone:
- o By member
- By member and joints
- o By member and storey drift
- o By all

- Damage factor
- Relative storey drift ratio
- Performance level

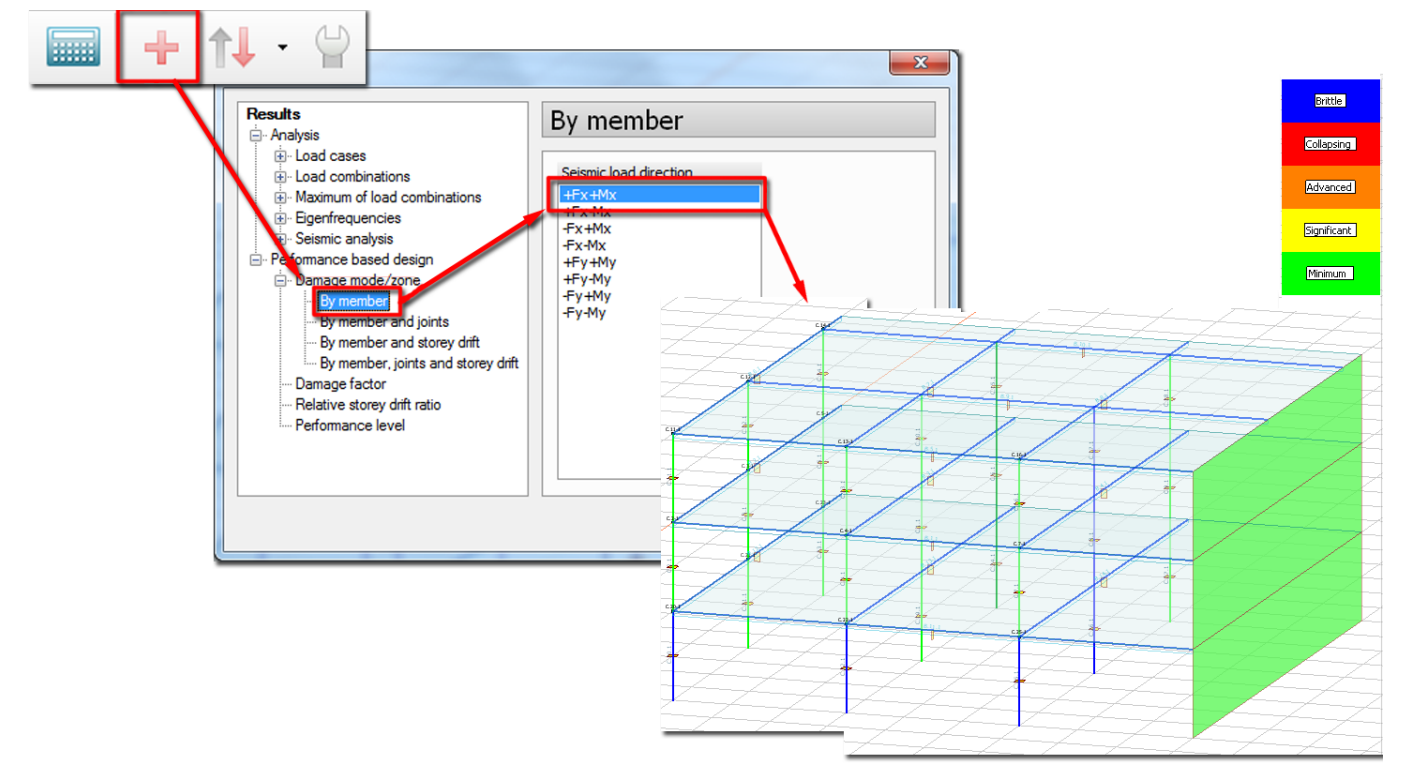

Results to list:

- Input data
  - o Beam longitudinal reinforcement
  - o Column longitudinal reinforcement
  - Wall longitudinal reinforcement
  - o Beam strirrup reinforcement
  - o Column stirrup reinforcement
  - o Wall stirrup reinforcement
- Results
  - Beams, fracture mode
  - Beams, damage zone by member
  - Beams, damage zone, summary
  - Strong column check
  - Columns, fracture mode
  - o Columns, damage zone by damage factor
  - o Columns, damage zone by drift
  - o Column-beam joint shear check
  - Columns, damage zone
  - Wall fracture mode

- Walls, damage zone
- Building performance (Fx +Mx, Fx Mx, -Fx + Mx, -Fx Mx, Fy+My, Fy-My, -Fy+My, -Fy-My, summary)

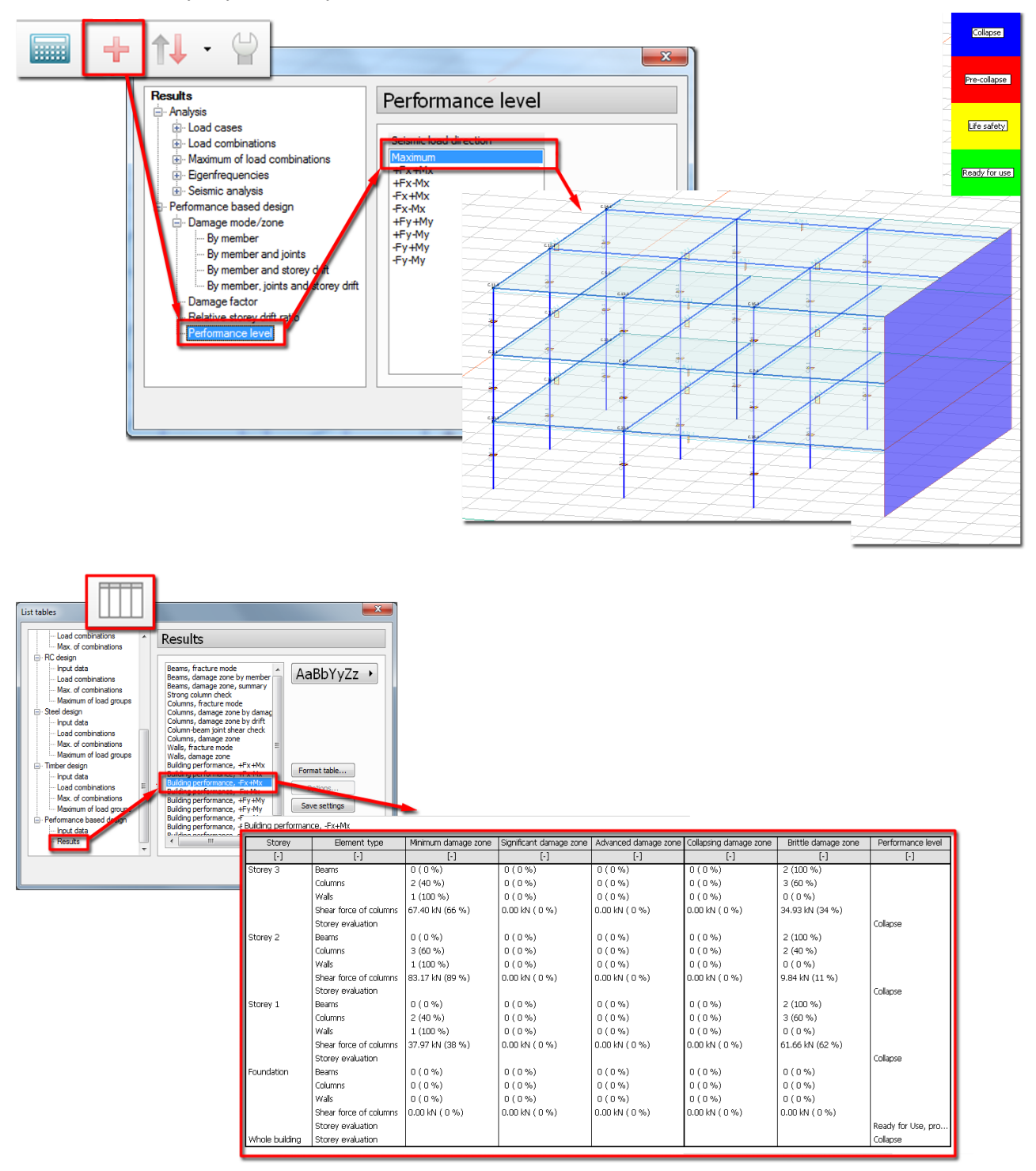

# 6. CAD/USER INTERFACE

### 6.1. Rectangle definition

Rectangle definition is improved to define arbitrary positioned rectangle regions (e.g. plate). The following picture shows how to define two perpendicular leaning rectangles:

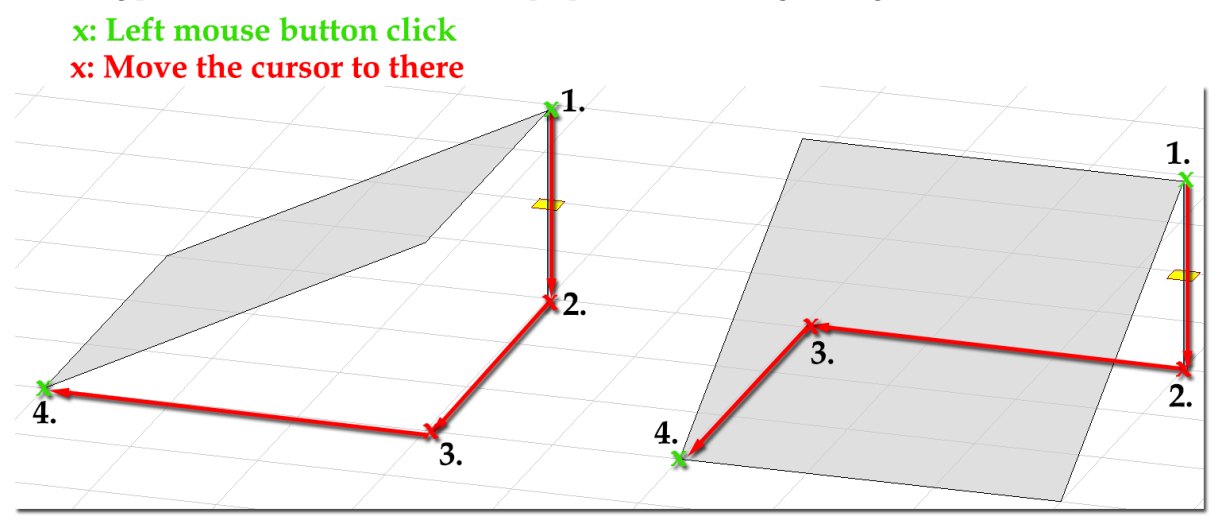